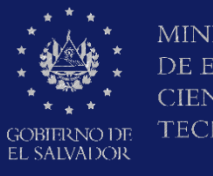

MINISTERIO DE EDUCACIÓN, CIENCIAY TECNOLOGÍA

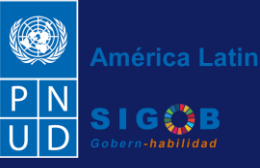

Guía de gestión de trámite de aplicación de validez, invalidez o cese de suspensión previa a docentes, por Técnicos de SIRH de la Dirección Departamental a través de la plataforma SIGOB-SOL

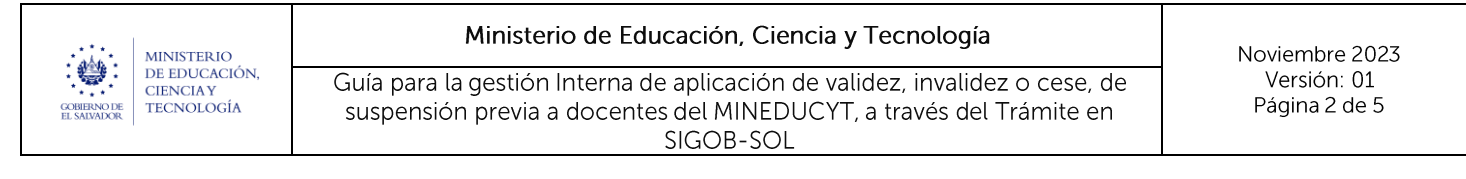

#### Usuario participante:

Técnico de SIRH de la Dirección Departamental de Educación correspondiente.

## 1. VISUALIZACIÓN DE TRÁMITES ASIGNADOS

| CONTRACTOR DE LA CONTRACTOR DE LA CONTRA | )<br>JÓN                                                                |                            |                                                                                 |            |                                                    | PN<br>UD<br>SI | irica Latina y el Caribe                                               |
|----------------------------------------------------------------------------------------------------|-------------------------------------------------------------------------|----------------------------|---------------------------------------------------------------------------------|------------|----------------------------------------------------|----------------|------------------------------------------------------------------------|
| Trámites vigentes asignados a Ud. Bienvenido(a) 🚢 Técnico de SIRH de San Salvador - Nelson Ulises Orellana P                                                                                                    |                                                                         |                            |                                                                                 |            |                                                    | rellana Perez  |                                                                        |
| Ud. tiene 2 trámites vigente                                                                                                    | es actualmente.                                                         |                            |                                                                                 |            |                                                    |                | <b>C</b> Refrescar                                                     |
| Arrastre el título de una col                                                                                                    | lumna y suéltelo aquí para agru                                         | par por ese criteric       |                                                                                 |            |                                                    | Q, Fi          | iltrar                                                                 |
| Código de trámite 🛛 🕇                                                                                                    | Asunto <b>T</b>                                                         | Fec † <b>T</b>             | Tipo de trámite                                                                 | Estado † 🔻 | Fase actual                                        | Próxima acción | Solicitado por                                                         |
| TSP/000000101/2023                                                                                                    | 1.Validez de la suspensión<br>previa A: ELMER WILFREDO<br>ABARCA FLORES | hace 11 días<br>13/11/2023 | 2023 - DDE - Aplicación de<br>validez, invalidez o cese de<br>suspensión previa | En Gestión | APLICACIÓN DE SUSPENSIÓN<br>PREVIA EN SISTEMA SIRH | Ninguna        | Secretario de A<br>Junta de la Carr<br>San Salvador 1<br>Azúcar Aragón |

Visualización de los trámites asignados en gestión por el Director Departamental de Educación correspondiente.

### 2. BUSQUEDA E INGRESO DEL TRÁMITE

### A. HACER CLIC EN EL ICONO DE LA COLUMNA TITULADA:

### Tipo de trámite

|                              | entes asignado                                                          |                            |                                                                                   | Rienvenida(a) 💄  | Técnico         | de SIRH de San Salvad                 | P N<br>V D<br>S<br>or - Nelson Ulises | nérica Latina y el Caribe                                              |
|------------------------------|-------------------------------------------------------------------------|----------------------------|-----------------------------------------------------------------------------------|------------------|-----------------|---------------------------------------|---------------------------------------|------------------------------------------------------------------------|
| Ud. tiene 2 trámites vigent  | es actualmente.                                                         | 5 a Ou.                    |                                                                                   |                  |                 |                                       |                                       | C Refrescar                                                            |
|                              |                                                                         |                            |                                                                                   |                  |                 |                                       | ٩                                     | Filtrar                                                                |
| Arrastre el título de una co | olumna y suéltelo aquí para agru                                        | ipar por ese criterio      | 2.1                                                                               |                  |                 |                                       |                                       |                                                                        |
| Código de trámite 🛛 🕈        | Asunto T                                                                | Fec † 🝸                    | Tipo de trámite                                                                   | 🕇 Estado 🕇 🕇     | Fase a          | ctual 🔻                               | Próxima acción                        | Solicitado por                                                         |
| TSP/000000101/2023           | 1.Validez de la suspensión<br>previa A: ELMER WILFREDO<br>ABARCA FLORES | hace 11 días<br>13/11/2023 | 2023 - DDE - Aplicación de<br>validez, invalidez o cese dz 2<br>suspensión previa | Seleccionar todo | validez, invali | CIÓN DE SUSPENSIÓN<br>EN SISTEMA SIRH | Ninguna                               | Secretario de A<br>Junta de la Carr<br>San Salvador 1<br>Azúcar Aragón |
| TSB/000000102/2022           | 3.Cese de la validez de la successión provia A: ELMER                   | hace 11 días               | 2023 - DDE - Aplicación de                                                        | Filtrar Limpiar  |                 | CIÓN DE SUSPENSIÓN                    | Ninguna                               | Secretario de A<br>Junta de la Carr                                    |

- 2.1 Realizar filtro de búsqueda por "Tipo de trámite"
- 2.2 Seleccionar "2023 DDE Aplicación de validez, invalidez o cese, de suspensión previa:"
- 2.3 Hacer clic en el botón titulado Filtrar

| MINISTERIO                                          | Ministerio de Educa          | ación, Ciencia y Tecnología                  | Noviembre 2023                                   |
|-----------------------------------------------------|------------------------------|----------------------------------------------|--------------------------------------------------|
| CIENCIA Y<br>CIENCIA Y<br>CONTRACTOR<br>EL SALVADOR | Versión: 01<br>Página 3 de 5 |                                              |                                                  |
|                                                     |                              |                                              | América Latina y el Caribe<br>PIN<br>UD<br>SIGOB |
| Trámites vigen                                      | tes asignados a Ud.          | Bienvenido(a) 🌲 Técnico de SIRH de San Salva | dor - Nelson Ulises Orellana Perez               |
| Ud. tiene 2 trámites vigentes a                     | ctualmente.                  |                                              | C Refrescar                                      |
|                                                     |                              |                                              | Q Filtrar                                        |

| Arrastre el título de una columna y suéltelo aquí para agrupar por ese criterio |                                                                         |                            |                                                                                 |            |                                                    |                |                                                                        |
|---------------------------------------------------------------------------------|-------------------------------------------------------------------------|----------------------------|---------------------------------------------------------------------------------|------------|----------------------------------------------------|----------------|------------------------------------------------------------------------|
| Código de tramite 🔻                                                             | Asunto <b>T</b>                                                         | Fec † <b>T</b>             | Tipo de trámite 💙                                                               | Estado † 🕇 | Fase actual                                        | Próxima acción | Solicitado por                                                         |
| 2.4<br>TSP/000000101/2023                                                       | 1.Validez de la suspensión<br>previa A: ELMER WILFREDO<br>ABARCA FLORES | hace 11 días<br>13/11/2023 | 2023 - DDE - Aplicación de<br>validez, invalidez o cese de<br>suspensión previa | En Gestión | APLICACIÓN DE SUSPENSIÓN<br>PREVIA EN SISTEMA SIRH | Ninguna        | Secretario de A<br>Junta de la Carr<br>San Salvador 1<br>Azúcar Aragón |

#### 2.4 Ingresar al trámite localizado, haciendo doble clic.

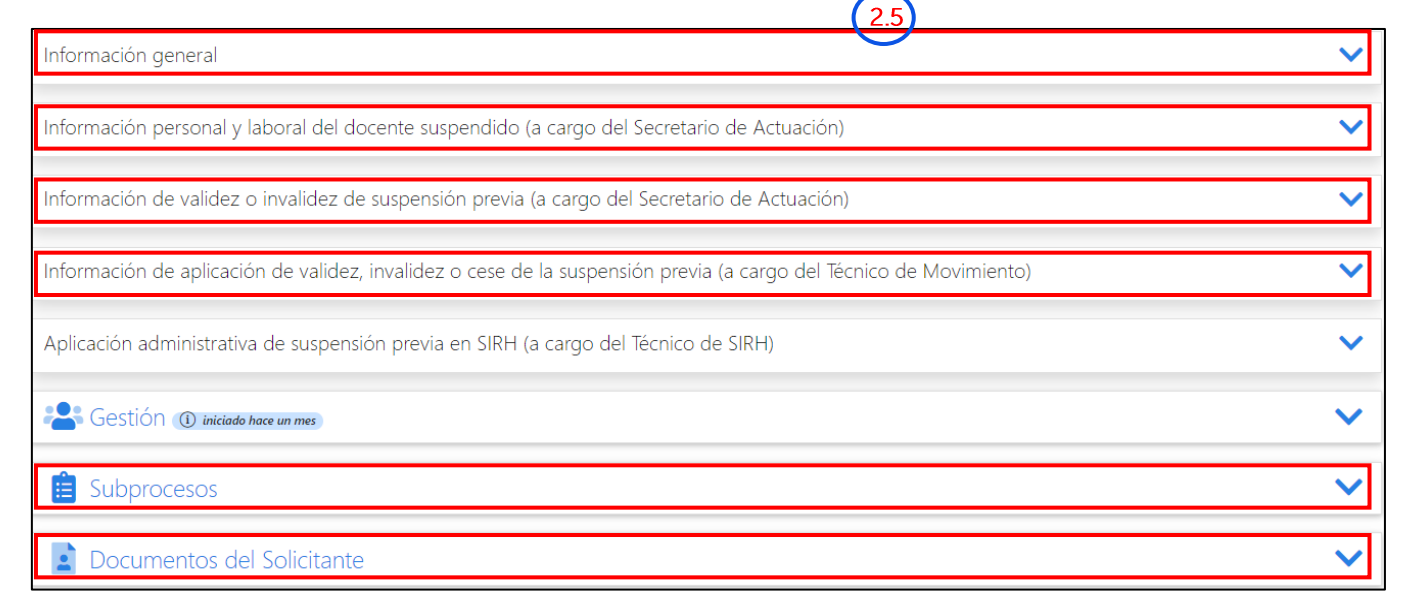

2.5 Una vez que acceda a la información del trámite, realizar lo siguiente:

Verificar los datos registrados por el Secretario de Actuación de la JCD, el Técnico de Movimiento y el Director Departamental de Educación haciendo un clic para desplegar cada uno de los grupos de datos siguientes:

Información general

Información personal y laboral del docente suspendido

Y dependiendo del tipo de tramite seleccionado se visualizará uno de los siguientes grupos

-Información de validez o invalidez de suspensión previa o

-Información de cese de validez de suspensión previa

Información de aplicación de validez, invalidez o cese de la suspensión previa

Información presupuestaria de trámites DDE ubicado en el área de Subprocesos

Según el tipo de trámite, el Documento adjunto con formato PDF de la transcripción de acuerdo que posea

la firma electrónica calificada ubicado en el área de Documentos de gestión interna

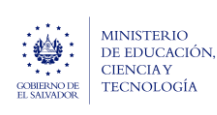

Ministerio de Educación, Ciencia y Tecnología

Guía para la gestión Interna de aplicación de validez, invalidez o cese, de suspensión previa a docentes del MINEDUCYT, a través del Trámite en SIGOB-SOL

Noviembre 2023 Versión: 01 Página 4 de 5

# 3. REGISTRO DE FECHA DE APLICACIÓN DE SUSPENSIÓN PREVIA EN SIRH

#### A. HACER CLIC EN EL GRUPO TITULADO:

Aplicación administrativa de suspensión previa en SIRH

| Aplicación administrativa d                                                              | e suspensi               | ón previa en SIRH (a caro            | go del Técnico de SIRH) | 2)                                       | ^ |
|------------------------------------------------------------------------------------------|--------------------------|--------------------------------------|-------------------------|------------------------------------------|---|
| 5.1<br>Fecha de aplicación en SIRH:*                                                     | Ë                        | Nombre del Técnico del SIRH:         | C                       | Correo electronico del Técnico del SIRH: |   |
| Fecha de aplicación de la suspensión prev<br>de Recursos Humanos del Ministerio de Hacie | ia en el sistema<br>nda. | Que aplicó la suspensión previa en S | SIRH.                   | Que aplicó la suspensión previa en SIRH. |   |

- **3.1** En el campo **fecha de aplicación en SIRH**, hacer clic y registrar la fecha de aplicación de la suspensión previa que ya previamente ha registrado en el sistema de Recursos Humanos, esta fecha será determinante para que el docente con suspensión previa no pueda participar en concursos del Ministerio de Educación, Ciencia y Tecnología.
- **3.2** El **nombre del Técnico de SIRH** y el **correo electrónico del Técnico de SIRH**, se completarán automáticamente, con los datos correspondientes del usuario asignado.

# 4. TRANSFERENCIA DE CASO DE SUSPENSIÓN PREVIA DE DOCENTE A COORDINADOR DEPARTAMENTAL DE DESARROLLO HUMANO

**B.** HACER CLIC EN EL GRUPO TITULADO:

| G | ρc | ti | ń | n  |
|---|----|----|---|----|
| U | Co | u  | U | •• |

| Sestión 🕦 iniciado hace 18 horas                                                                                                    | ^                                                                   |
|----------------------------------------------------------------------------------------------------|---------------------------------------------------------------------|
| Responsable Tecnico de SIRH de San Salvador - Nelson Ulises Orellana Perez Fin Estimado 20/12/2023 🖻 🔊 Recelcular                                                                          | Cambiar Fase actual APLICACIÓN DE SUSPENSIÓN PREVIA EN SISTEMA SIRH |
| Resumen de gestión Próxima acción programada No hey ninguna acción programada No hey ninguna acción programada Permitir al ciudadano cambiar campos adicionales al iniciar una consulta no |                                                                     |

4.1 Identificar el campo Fase actual y hacer clic en el botón titulado Cambiar

| Tambiar fase                                                                                                    | Cambiar fase                                                                                                    |
|----------------------------------------------------------------------------------------------------|----------------------------------------------------------------------------------------------------|
| 4.2 Seleccione la nueva fase<br>→ APROBACIÓN DEL TRÁMITE DE SUSPENSIÓN PREVIA •                                                                                                    | Seleccione la nueva fase  APROBACIÓN DEL TRÁMITE DE SUSPENSIÓN PREVIA                                                                |
| <ul> <li>FIRMA ELECTRÓNICA (CALIFICADA) DE TRANSCRIPCIÓN<br/>DE ACUERDO</li> <li>APROBACIÓN DEL TRÁMITE DE SUSPENSIÓN PREVIA</li> </ul>                                                                                                    | Seleccione al funcionario a quien desea asignar el trámite  El funcionario seleccionado recibirá un e-mail notificando su asignación |
| Puede incluir una nota para el responsable asignado           B         I         U         alec         Image: Element and the second second | 4.3 Nombre Cargo Asignados<br>Coordinador de Desarrollo Humano de San Salvador<br>Coordinador de Desarrollo Humano                   |
| Cancelar                                                                                                    | 2<br>4.4 ~ Cambiar fase Cancelar                                                                                                    |

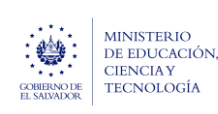

Guía para la gestión Interna de aplicación de validez, invalidez o cese, de suspensión previa a docentes del MINEDUCYT, a través del Trámite en SIGOB-SOL

- 4.2 Hacer clic y seleccionar la opción titulada: "APROBACIÓN DEL TRÁMITE DE SUSPENSIÓN PREVIA".
- **4.3** Hacer clic y seleccionar el Cargo y Nombre del funcionario que se presenta y que inicia así: Coordinador de Desarrollo Humano de...
- 4.4 Hacer clic en el botón titulado Cambiar fase y automáticamente el sistema le transfiere el caso al funcionario responsable. De esta manera el trámite quedará asignado al Coordinador Departamental de Desarrollo Humano y desaparecerá de la bandeja del Técnico de SIRH.